# MANUAL PENGGUNA

## TABUNG PEMBANGUNAN USAHAWAN NEGERI SEMBILAN (TUNS)

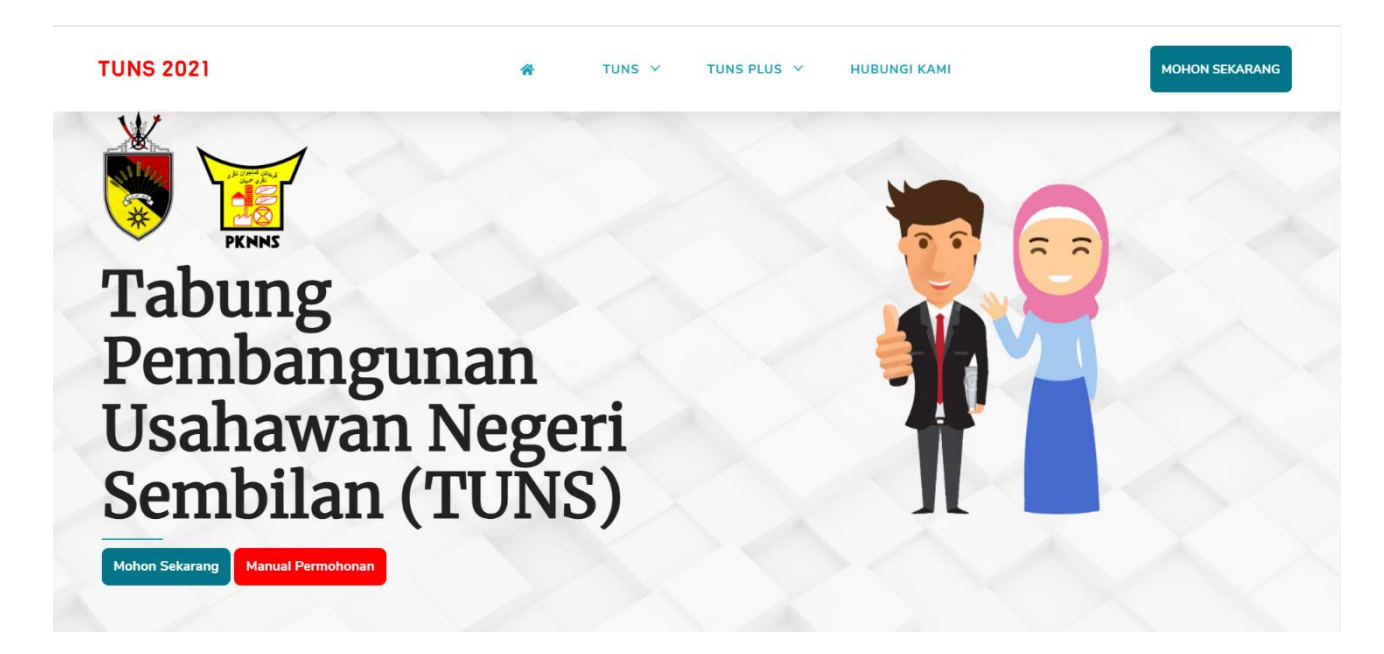

# ISI KANDUNGAN

| Pengenalan                                      |
|-------------------------------------------------|
| Makluman Penting 4                              |
| Tatacara Memohon                                |
| Bahagian 1 (Butiran Asas Pemohon)               |
| Bahagian 1A (Butiran Pemohon)                   |
| Bahagian 1B (Taraf Pendidikan dan Akaun Bank) 8 |
| Bahagian 1C (Muat Naik Dokumen)                 |
| Bahagian 2A (Maklumat Perniagaan)10             |
| Bahagian 2B (Maklumat Lesen Perniagaan)12       |
| Bahagian 2C (Maklumat Pendapatan Perniagaan)13  |
| Bahagian 2D (Maklumat Premis Perniagaan)14      |
| Bahagian 2E (Rekod Pembiayaan)15                |
| Bahagian 2F (Muat Naik Dokumen)16               |
| Bahagian 3 (Butiran Pembiayaan)                 |
| Butiran Barang/Peralatan                        |
| Bahagian 4 (Maklumat Waris) 21                  |
| Bahagian Semakan Status Permohonan 22           |
| Bagaimana Untuk Mengemaskini Maklumat? 24       |
| Log Masuk 24                                    |
| Lupa Katalaluan?                                |

#### **MANUAL PENGGUNA (TUNS)**

TUNS 2021

#### Pengenalan

Melalui Belanjawan Negeri Sembilan 2021 yang bertemakan 'Merangsang Ekonomi Memperkasa Rakyat', Kerajaan Negeri Sembilan meneruskan inisiatif TUNS untuk tahun ketiga pada tahun ini dengan peruntukan berjumlah RM3.00juta. TUNS merupakan bantuan pembiayaan secara geran berjumlah RM3,000.00 yang disasarkan kepada Penjaja dan Peniaga Kecil Negeri Sembilan. Objektif utama penubuhan TUNS ini adalah supaya lebih ramai golongan usahawan pada skala ini berjaya diwujudkan melalui bantuan pembiayaan ini. Di samping itu juga diharapkan agar bantuan ini dapat meningkatkan perniagaan sedia ada para usahawan agar melonjak ke satu aras yang lebih baik dari sebelumnya. TUNS juga secara tidak langsung dapat membuka lebih banyak peluang pekerjaan di samping membantu merangsang pertumbuhan ekonomi..

Untuk memohon peruntukan khas ini, sila layari

#### https://tuns.my/

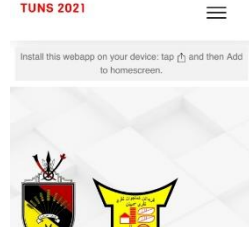

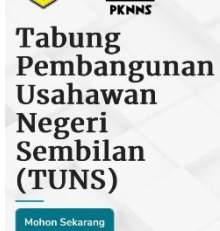

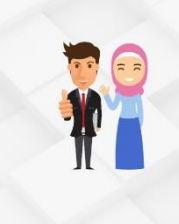

#### Pembiayaan RM3,000 Untuk Penjaja dan Peniaga **Kecil Negeri** Sembilan

Melalui Belaniawan Negeri Sembilan 202 yang bertemakan 'Merangsang Ekoni Memperkasa Rakyat', Kerajaan Negeri Sembilan meneruskan inisiatif TUNS unt tahun ketiga pada tahun ini dengar peruntukan berjumlah RM3.00juta. TUN merupakan bantuan pembiayaan secara geran berjumlah RM3,000.00 yang disasarkan kepada Penjaja dan Pe Kecil Negeri Sembilan. Objektif utama penubuhan TUNS ini adalah supaya leb mai golongan usahawan pada skala i beriava diwujudkan melalui bantuar embiayaan ini. Disamping itu juga diharapkan agar bantuan ini dapat ningkatkan perniagaan sedia ada p hawan agar melonjak ke satu aras ya lebih baik dari sebelumnya, TUNS juga ecara tidak langsung dapat membuk embantu merangsang pertumbul

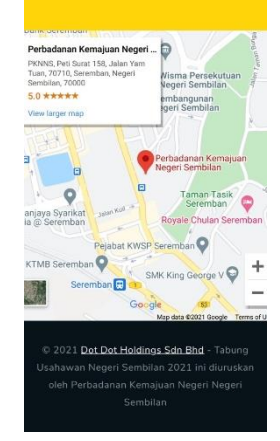

#### Makluman Penting

Apabila anda melayari laman web ini, pastikan anda membaca **Makluman Penting** yang dipaparkan. Selain daripada itu, anda juga wajib merujuk syarat-syarat kelayakan, soalan lazim serta pastikan dokumen yang diperlukan disediakan serta disahkan sebelum di muat naik ke sistem.

Permohonan anda akan dianggap tidak lengkap sekiranya mana-mana bahagian tidak diisi dengan maklumat yang diperlukan.

Sistem memerlukan semua bahagian diisi sebelum permohonan boleh dihantar.

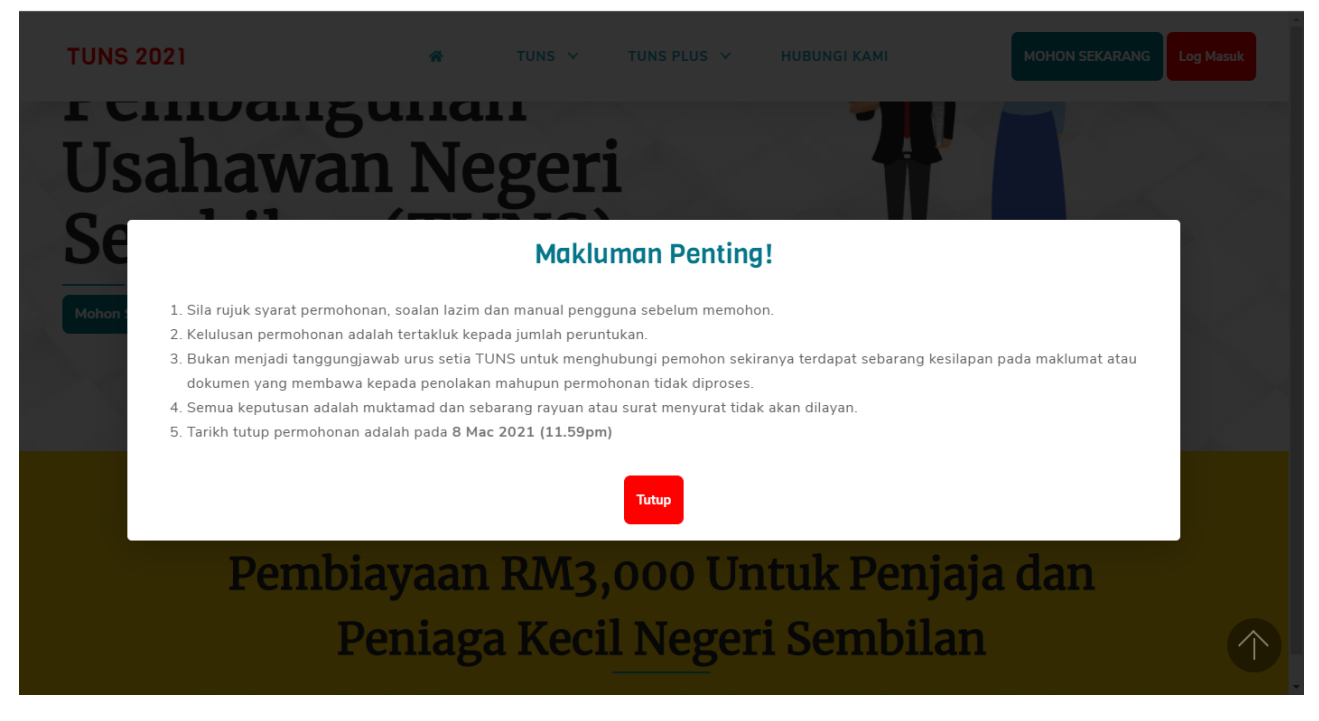

Setelah anda membaca Makluman Penting ini, sila tutup notifikasi dengan menekan butang "Tutup"

#### Tatacara Memohon

Sebelum anda boleh memohon, pastikan anda klik pada **TUNS** dan membaca setiap komponen yang terdapat pada senarai *drop-down*.

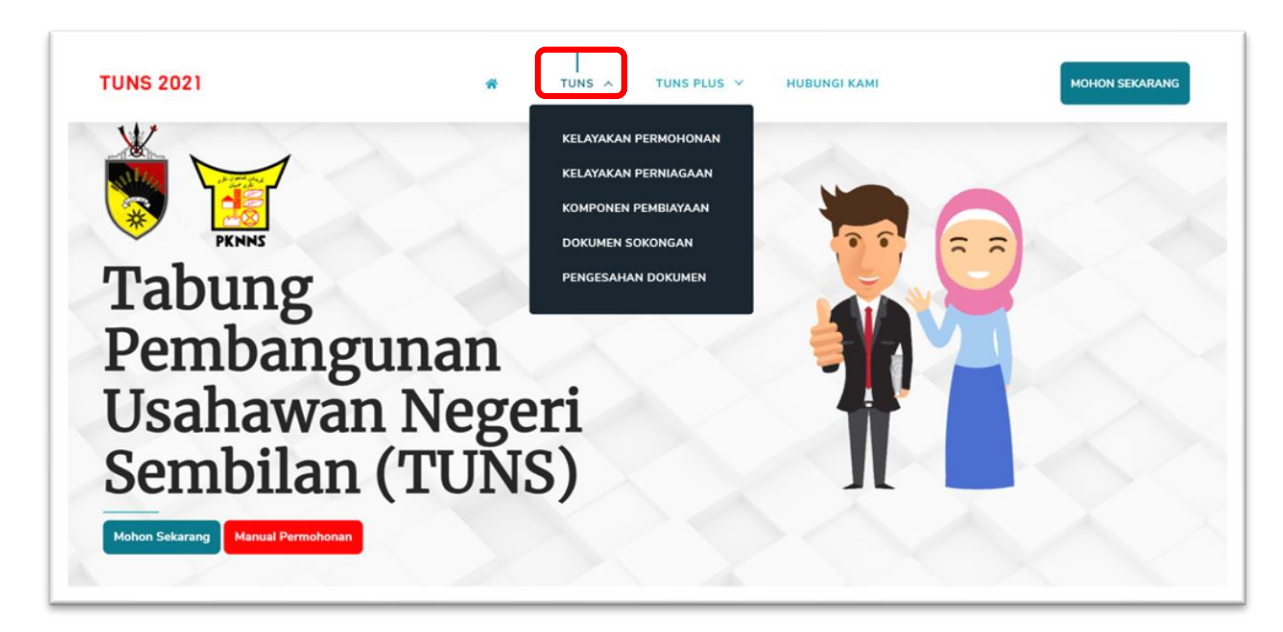

- 1. Klik **Kelayakan Permohonan** untuk membaca mengenai kriteria kelayakan permohonan. Sila semak sama ada anda memenuhi semua kriteria yang dinyatakan sebelum memohon.
- 2. Klik Kelayakan Perniagaan untuk mengetahui jenis perniagaan yang layak dan tidak layak memohon.
- 3. Klik Komponen Pembiayaan untuk penerangan lebih lanjut mengenai pembiayaan geran ini.
- 4. Klik **Dokumen Sokongan** untuk melihat senarai dokumen yang diperlukan. Semua dokumen hendaklah diimbas dan disahkan sebelum dimuat naik. Semua dokumen yang perlu dimuat naik mestilah dalam **format PDF** kecuali bagi gambar pemohon dan gambar perniagaan **(jpg atau png).**
- 5. Klik **Pengesahan Dokumen** untuk melihat senarai pegawai yang layak untuk mengesahkan dokumen. Pastikan pengesahan dokumen dibuat oleh pegawai yang layak sahaja.
- 6. Klik **Soalan Lazim** untuk mengetahui soalan-soalan yang sering di tanya.
- 7. Klik Mohon Sekarang untuk memohon. Anda akan dibawa ke halaman Pendaftaran Maklumat Asas.

#### Bahagian 1 (Butiran Asas Pemohon)

| Dallagiali I. Dutitali Asas Pellic         | 11011                                                                                                   |
|--------------------------------------------|----------------------------------------------------------------------------------------------------|
| Nama Penuh (Seperti Dalam Kad Pengenalan)* | Alamat Emel *                                                                                           |
| Nama *                                     | Emel                                                                                                    |
| Nombor Kad Pengenalan * (Tanpa dash (-))   | Anda perlu menggunakan emel yang anda ada akses untuk log masuk.                                        |
| Nombor Kad Pengenalan *                    | Sekiranya anda tidak mempunyai emel sendiri, sila dapatkan emel<br>percuma di gmail.com atau sebagainya |
| Daftar Butiran Asas                        |                                                                                                    |
|                                            |                                                                                                    |

- 1. Sila daftarkan Nama Penuh, Nombor Kad Pengenalan dan Alamat E-mel pada bahagian ini.
- 2. Anda akan menerima e-mel verifikasi dan pastikan anda membuat pengesahan. Anda tidak boleh meneruskan permohonan jika tiada sebarang pengesahan dibuat.
- 3. Untuk membuat pengesahan, anda perlu klik pada butang Saya Mengesahkan Pendaftaran Ini.
- 4. Setelah pengesahan berjaya dibuat, satu halaman baru akan dipaparkan. Sila **baca dengan teliti** semua maklumat yang terdapat pada halaman ini.

| TUNS 2021 | *                                                                                                    | TUNS 🗸                                                                                                    | TUNS PLUS 🗸                                                                                                    | HUBUNGI KAMI                                                                                                    | PKNNS |
|-----------|----------------------------------------------------------------------------------------------------|----------------------------------------------------------------------------------------------------|----------------------------------------------------------------------------------------------------|----------------------------------------------------------------------------------------------------|-------|
|           | Komponen pembiayaan ini merangkumi bayaran sewa pre<br>tersebut. Namun begitu perniagaan yang dijalankan di pre<br>rumah atau secara atas talian adalah tidak layak untuk me<br>Bagi bayaran sewa premis/tapak perniagaan yang dijalan<br>perniagaan di antara pemohon dengan pemilik premis/ tap<br>Bayaran bil utiliti yang dibenarkan termasuklah telefon tal<br>komponen ini adalah berkonsepkan tuntutan semula bagi<br>asal pembelian kepada urus setia untuk tujuan pembuktia | mis/ tapak pern<br>emis/ tapak pern<br>emohon pembiay<br>can, pemohon pe<br>bak perniagaan,<br>ian tetap (fixed-<br>tahun semasa, c<br>n, | agaan dan bayaran<br>iagaan milik sendiri<br>raan di bawah komp<br>erlu mengemukakan<br>line phone), internet<br>ileh yang demiklan, | bil utiliti di premis/ tapak perniagaan<br>atau perniagaan yang beroperasi dari<br>onen ini.<br>dokumen perjanjian sewa premis/ tapak<br>t, elektrik dan air. Permohonan di bawah<br>pemohon perlu mengemukakan resit-resit |       |
|           | Sebelum anda boleh meneruskan permohonan, anda perlu                                                                                                    | bersetuju denga                                                                                                    | n syarat-syarat kelaya                                                                                                    | akan ini                                                                                                    |       |
|           | Adalah saya dengan ini mengaku telah membaca sepenul<br>maklum mengenai dokumen-dokumen yang diperlukan bag<br>akan ditolak tanpa sebarang pemakluman kepada saya, sek<br>mana kriteria dan syarat-syarat yang telah ditetapkan.                                                                                                    | hnya syarat-syar<br>i memohon pem<br>iranya maklumat<br>eruskan Ke Perm                                                                   | at kelayakan permoh<br>biayaan ini. Saya den<br>dan dokumen sokon<br>tohonan                                                         | ionan yang telah ditetapkan serta saya<br>igan ini bersetuju bahawa permohonan saya<br>igan permohonan saya tidak menepati mana-                                                                                            |       |

- 5. Klik pada kotak yang terdapat pada bahagian pengakuan anda bersetuju dengan syarat- syarat kelayakan.
- 6. Klik Teruskan Ke Permohonan.

#### Bahagian 1A (Butiran Pemohon)

| Di int Di Di                                               |                                                                           |
|------------------------------------------------------------|---------------------------------------------------------------------------|
| Bahagian IA: Butiran Pemor                                 | hon                                                                       |
| Untuk ke bahagian seterusnya, sila pastikan bahagian ini d | dilengkapkan sepenuhnya.                                                  |
| Nama Penuh (Seperti Dalam Kad Pengenalan)                  | No Kad Pengenalan                                                         |
| PKNNS                                                      | 0101010101                                                                |
| Alamat Emel *                                              | Tarikh Lahir *                                                            |
| usahawanpknns@gmail.com                                    | 01/01/2001                                                                |
| Umur *                                                     | Jantina *                                                                 |
| 20                                                         | Lelaki O Perempuan                                                        |
| Bangsa *                                                   | Status Perkahwinan *                                                      |
| O Melayu O Cina O India O Lain-lain                        | O Bujang O Berkahwin O Ibu atau Bapa Tunggal                              |
| Alamat Rumah *                                             | No Telefon *                                                              |
|                                                            | No Tel Rumah/Pejabat                                                      |
|                                                            | No Tel Bimbit *                                                           |
| Poskod * Bandar *                                          |                                                                           |
|                                                            | Sekiranya anda tidak mahu menukar kata laluan, biankan kata laluan ini ko |
| Negeri *                                                   | Kata Laluan                                                               |
| Johor                                                      | ×                                                                         |
|                                                            | Ulang Kata Laluan (Masukkan kata laluan lagi sekali untuk semakan)        |

Bahagian ini me

- 1. Sila masukkan Bangsa, Alamat Rumah, Poskod, Bandar, Negeri, Jantina, Status Perkahwinan, Nombor Telefon Rumah, Nombor Telefon Bimbit, Kata Laluan dan Ulang Kata Laluan.
- 2. Klik Kemaskini.

# Bahagian 1B (Taraf Pendidikan dan Akaun Bank)

Bahagian ini membolehkan anda mendaftarkan Taraf Pendidikan dan Akaun Bank.

| Bahagian 1B: Taraf Pendidil                              | kan dan        | Akaun Bank                 | Belum Disemak |
|----------------------------------------------------------|----------------|----------------------------|---------------|
| Untuk ke bahagian seterusnya, sila pastikan bahagian ini | dilengkapkan s | epenuhnya.                 |               |
| Nama Penuh (Seperti Dalam Kad Pengenalan)                |                | No Kad Pengenalan          |               |
| PKNNS                                                    | <b>a</b>       | 010101010101               | <b>a</b>      |
| Taraf Pendidikan                                         |                | Nama Pemegang Akaun Bank * |               |
| UPSR                                                     |                |                            |               |
| □ LCE/SRP/PMR/PT3                                        |                |                            |               |
| MCE/SPM                                                  |                | Nombor Akaun Bank *        |               |
| 🗆 Sijil Kemahiran                                        |                |                            |               |
| □ HSC/STPM                                               |                | Nama Bank *                |               |
| 🗆 Diploma                                                |                |                            |               |
| 🗆 ljazah                                                 |                |                            |               |
| 🗆 Sarjana                                                |                |                            |               |
| PhD                                                      |                |                            |               |
| 🗆 Tiada                                                  |                |                            |               |

- 1. Pilih **Taraf Pendidikan** anda. Anda boleh pilih lebih dari satu pilihan. Pilih **Tiada** jika tiada dalam pilihan jawapan.
- 2. Sila isikan maklumat **akaun peribadi** anda. Masukkan **Nama Pemegang Akaun Bank, Nombor Akaun Bank dan Nama Bank.** Akaun ini akan digunakan untuk tujuan penyaluran.
- 3. Pastikan semua maklumat telah diisi. Klik **Kemaskini**. Sekiranya semua maklumat dimasukkan dengan tepat, anda akan dibawa ke halaman seterusnya.

# Bahagian 1C (Muat Naik Dokumen)

Bahagian ini membolehkan anda memuat naik dokumen-dokumen penting iaitu gambar berukuran pasport, salinan kad pengenalan dan penyata kewangan.

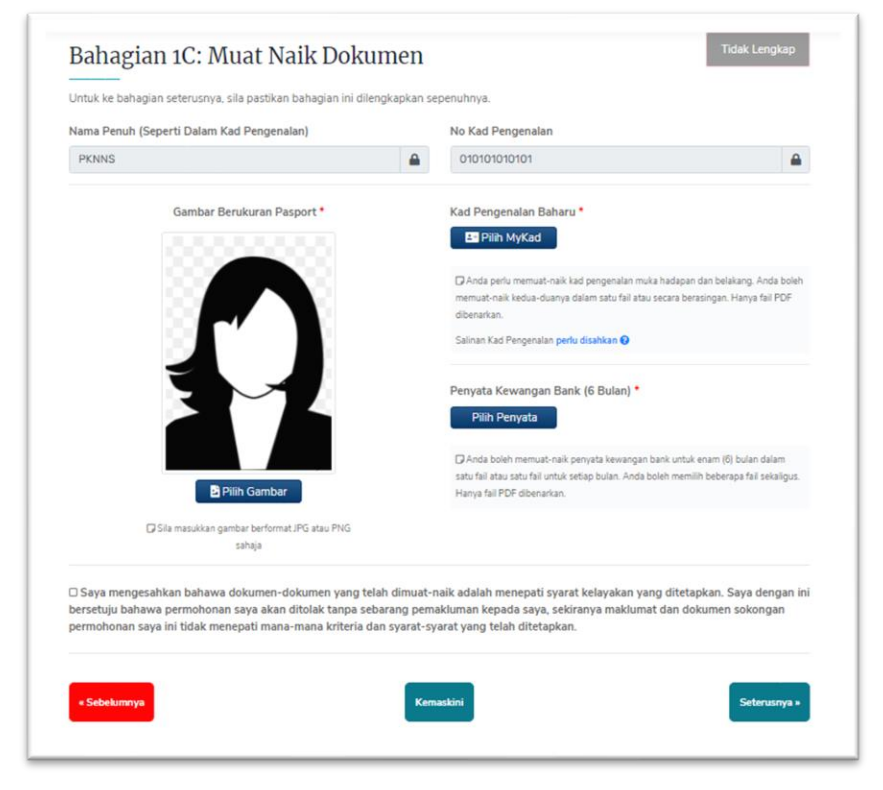

- 1. Muat naik Gambar Berukuran Pasport. Hanya fail dengan format PNG atau JPG sahaja dibenarkan.
- 2. Muat naik Salinan Kad Pengenalan yang telah disahkan. Hanya fail dengan format PDF sahaja dibenarkan.
- 3. Muat naik **Penyata Kewangan Bank (akaun perniagaan dan akaun peribadi)** untuk enam (6) bulan. Hanya fail dengan format **PDF** sahaja dibenarkan.
- 4. Sila baca bahagian pengesahan dan klik pada kotak yang disediakan jika anda bersetuju.
- 5. Klik **Kemaskini.** Sekiranya semua maklumat dimasukkan dengan tepat, anda akan dibawa ke halaman seterusnya.

#### Bahagian 2A (Maklumat Perniagaan)

Bahagian ini membolehkan anda memasukkan maklumat perniagaan.

| Sila pastikan bahagian ini dilengkapkan sepenuhnya dan setiap<br>mengakibatkan permohonan tidak dapat diteruskan ke bahagia<br>2F. | makluma<br>n seterusi | t yang diisi adalah tepat dan bena<br>1ya. Dokumen-dokumen yang be | ar. Kegagalan berbu<br>erkaitan perlu dimu | at demikian akan<br>at naik di Bahagian |
|----------------------------------------------------------------------------------------------------|-----------------------|--------------------------------------------------------------------|--------------------------------------------|-----------------------------------------|
| Nama Penuh (Seperti Dalam Kad Pengenalan)                                                                                          |                       | No Kad Pengenalan                                                  |                                            |                                         |
| PKNNS                                                                                                    | <b>a</b>              | 010101010101                                                       |                                            | <b>a</b>                                |
| Nama Perniagaan * (seperti dalam Siji Pendaftaran Pemiagaan SSM)                                                                   |                       |                                                                    |                                            |                                         |
| Nama Perniagaan *                                                                                                    |                       |                                                                    |                                            |                                         |
| Jenis Perniagaan *                                                                                                    |                       | Tarikh Didaftarkan *                                               |                                            |                                         |
| Syarikat Sendirian Berhad                                                                                                    | ~                     | dd/mm/yyyy                                                         |                                            |                                         |
| No. Pendaftaran Perniagaan * (seperti dalam Sijil Pendaftaran Pemiaga                                                              | aan SSM)              | No Telefon Pejabat *                                               | No Telefon                                 | Bimbit *                                |
| Lama Wajib masukkan dash (-)                                                                                                    |                       | No Telefon Pejabat *                                               | No Telefo                                  | n Bimbit *                              |
| Baharu Seperti dalam Sijil SSM                                                                                                    |                       | Sektor Perniagaan (siih satu se                                    | itor yang berkaitan deng                   | an permohonan)                          |
| Alamat Perniagaan * (Alamat dimana perniagaan dijalankan)                                                                          |                       | Automotif                                                          |                                            | ~                                       |
|                                                                                                    |                       | Nyatakan perniagaan yang di                                        | jalankan                                   |                                         |
|                                                                                                    |                       |                                                                    |                                            |                                         |
| Poskod * Bandar *                                                                                                    |                       |                                                                    |                                            |                                         |
|                                                                                                    |                       |                                                                    |                                            |                                         |
| Negeri *                                                                                                    |                       |                                                                    |                                            |                                         |
| Negeri Sembilan                                                                                                    | ~                     |                                                                    |                                            | //                                      |
| Parlimen * (Mengkut Alamat Perniagaan Dijalankan)                                                                                  |                       |                                                                    |                                            |                                         |
| Jelebu                                                                                                    | ~                     |                                                                    |                                            |                                         |
| DUN *                                                                                                    |                       |                                                                    |                                            |                                         |
| Chennah                                                                                                    | ~                     |                                                                    |                                            |                                         |
| Facebook                                                                                                    |                       | Laman Web                                                          |                                            |                                         |
| https://www.facebook.com/ <username></username>                                                                                    |                       | http://                                                            |                                            |                                         |
| Instagram                                                                                                    |                       |                                                                    |                                            |                                         |
| https://www.instagram.com/ <username></username>                                                                                   |                       |                                                                    |                                            |                                         |
|                                                                                                    |                       |                                                                    |                                            |                                         |

- 1. Masukkan Nama Perniagaan dan Nombor Pendaftaran Perniagaan anda seperti yang didaftarkan pada Sijil Perakuan Pendaftaran SSM. Terdapat dua (2) ruangan yang perlu diisi iaitu nombor pendaftaran Lama dan Baharu.
- 2. Masukkan Alamat Perniagaan, Poskod, Bandar, Negeri, Sektor Perniagaan, Tarikh Luput SSM dan Tarikh Didaftarkan seperti yang didaftarkan pada Sijil Perakuan Pendaftaran SSM.
- 3. Pilih Parlimen dan DUN berdasarkan alamat perniagaan anda dijalankan.
- 4. Masukkan Nombor Telefon Pejabat, Nombor Telefon Bimbit, Jenis Perniagaan dan Nyatakan Perniagaan Yang Dijalankan. Hanya nyatakan satu jenis perniagaan sahaja yang boleh dipohon untuk permohonan ini.
- 5. Masukkan maklumat media sosial seperti Facebook, Instagram dan Laman Web (jika ada) yang digunakan untuk perniagaan.
- 6. Setelah maklumat di atas dimasukkan, sila tekan butang Tambah Maklumat Perniagaan.

| Maklumat Rakan Ko   | <b>ngsi</b> (Perniagaan bukan pemilikan tunggal | lan mer | npunyai rakan kongsi) |              |
|---------------------|-------------------------------------------------|---------|-----------------------|--------------|
| Nama Rakan Kongsi   |                                                 | Nom     | bor Kad Pengenalan    |              |
| Nama Rakan Kongsi   |                                                 | No      | . Kad Pengenalan      |              |
| Alamat              |                                                 | Nom     | bor Telefon Bimbit    |              |
|                     |                                                 | No      | . Telefon Bimbit      |              |
|                     |                                                 |         |                       |              |
| Poskod • Ba         | andar *                                         |         |                       |              |
|                     |                                                 |         |                       |              |
| Negeri              |                                                 |         |                       |              |
| Negeri Sembilan     | ×                                               |         |                       |              |
| Tambah Rakan Kongsi |                                                 |         |                       |              |
|                     |                                                 |         |                       |              |
| « Sebelumnya        |                                                 |         |                       | Seterusnya » |
|                     |                                                 |         |                       |              |

- 7. Jika Bentuk Perniagaan yang dipilih adalah bukan jenis Pemilikan Tunggal, anda perlu mengisi Maklumat Rakan Kongsi.
- 8. Isikan Nama Rakan Kongsi, Nombor Kad Pengenalan, Nombor Telefon Bimbit, Alamat, Poskod, Bandar dan Negeri.
- 9. Muat turun **Templat Surat Persetujuan Rakan Kongsi** dan pastikan surat tersebut diisi dan ditandatangani oleh rakan kongsi. Setiap rakan kongsi perlu memberikan persetujuan dengan mengisi surat tersebut. Imbas dan muat naik surat yang telah lengkap dalam format **PDF.**
- 10.Klik Tambah Rakan Kongsi jika rakan kongsi adalah lebih dari seorang.

11.Klik Seterusnya.

#### Bahagian 2B (Maklumat Lesen Perniagaan)

Bahagian ini membolehkan anda memasukkan maklumat lesen perniagaan.

| Sila pastikan bahagian ini dilengkapkan sepenuhnya dan<br>mengakibatkan permohonan tidak dapat diteruskan ke b<br>2F. | setiap makluma<br>ahagian seterusr | : yang diisi adalah tepat dan benar. Kegag<br>ya. <b>Dokumen-dokumen yang berkaitan p</b> | alan berbuat demikian akan<br>s <b>erlu dimuat naik di Bahagian</b> |
|----------------------------------------------------------------------------------------------------|------------------------------------|-------------------------------------------------------------------------------------------|---------------------------------------------------------------------|
| Nama Penuh (Seperti Dalam Kad Pengenalan)                                                                             |                                    | No Kad Pengenalan                                                                         |                                                                     |
| PKNNS                                                                                                    | <b>a</b>                           | 010101010101                                                                              | <b>a</b>                                                            |
| Adakah perniagaan anda mempunyai lesen/permit Piha<br>• Ya O Tidak<br>                                                | ak Berkuasa Ten                    | patan (PBT)? •                                                                            |                                                                     |
| Nama Pemegang Lesen *                                                                                                 |                                    | No Lesen *                                                                                |                                                                     |
| Nama Pemegang Lesen *                                                                                                 |                                    | No Lesen *                                                                                |                                                                     |
|                                                                                                    |                                    |                                                                                           |                                                                     |
| Jenis Lesen *                                                                                                    |                                    |                                                                                           |                                                                     |
| Jenis Lesen *<br>Lesen Premis Perniagaan                                                                              |                                    |                                                                                           | *                                                                   |
| Jenis Lesen *<br>Lesen Premis Perniagaan<br>Alamat Perniagaan Didaftarkan *                                           |                                    |                                                                                           | ~                                                                   |
| Jenis Lesen *<br>Lesen Premis Perniagaan<br>Alamat Perniagaan Didaftarkan *<br>Alamat Perniagaan Didaftarkan *        |                                    |                                                                                           | ~                                                                   |

- Sila pilih Ya atau Tidak pada soalan 'Adakah perniagaan mempunyai lesen / permit Pihak Berkuasa Tempatan (PBT)? Sila pilih Ya jika anda mempunyai lesen perniagaan daripada Majlis Bandaraya, Majlis Perbandaran, Majlis Daerah atau lain-lain Jabatan /Agensi yang berkaitan.
- 2. Jika Ya, sila masukkan Nama Pemegang Lesen, Nombor Lesen, Jenis Lesen dan Alamat Perniagaan Didaftarkan.
- 3. Klik **Kemaskini.** Sekiranya semua maklumat dimasukkan dengan tepat, anda akan dibawa ke halaman seterusnya

#### Bahagian 2C (Maklumat Pendapatan Perniagaan)

Bahagian ini membolehkan anda memasukkan maklumat pendapatan perniagaan.

|                                                                | ni dilengkapkan sepenuhnya.                                                                                  |                    |  |  |
|----------------------------------------------------------------|----------------------------------------------------------------------------------------------------|--------------------|--|--|
| Nama Penuh (Seperti Dalam Kad Pengenalan)                      | No Kad Pengenalan                                                                                            |                    |  |  |
| PKNNS                                                          | 010101010101                                                                                                 | <b>A</b>           |  |  |
| Modal Perniagaan (RM) *                                        | Bilangan Pekerja *                                                                                           |                    |  |  |
| RM Modal Perniagaan (RM) *                                     | Bilangan Pekerja *                                                                                           | Bilangan Pekerja * |  |  |
| lumlah Gaji Pekerja Sebulan (RM) *                             | Belanja Utiliti Sebulan (RM) *                                                                               |                    |  |  |
| RM Jumlah Gaji Pekerja (RM) *                                  | RM Belanja Utiliti (RM) *                                                                                    |                    |  |  |
| RM Lain lain Perbelanjaan *                                    |                                                                                                    |                    |  |  |
| Penilaian *                                                    | Penerangan                                                                                                   |                    |  |  |
| O SCORE (1 Bintang)                                            | Penilaian SCORE adalah alat diagnostik untuk mengu                                                           | kur dan            |  |  |
| O SCORE (2 Bintang)                                            | mempertingkatkan daya saing syarikat <b>bertaraf indu</b> s<br>sederhana berdasarkan prestasi dan kemampuan. | tri kecil dan      |  |  |
| O SCORE (3 Bintang)                                            | Untuk maklumat lanjut tentang SCORE, sila layari                                                             |                    |  |  |
| O SCORE (4 Bintang)                                            | http://www.score.gov.my                                                                                      |                    |  |  |
| O SCORE (5 Bintang)                                            | Penilaian M Core adalah alat diagnostik untuk mengu                                                          | kur dan            |  |  |
|                                                                |                                                                                                    |                    |  |  |
| O M Core (Tahap 1)                                             | mempertingkatkan daya saing syarikat bertaraf mikro<br>prestasi dan kemampuan                                | berdasarkan        |  |  |
| O M Core (Tahap 1)<br>O M Core (Tahap 2)<br>O M Core (Tahap 3) | mempertingkatkan daya saing syarikat bertaraf mikro<br>prestasi dan kemampuan                                | berdasarkan        |  |  |

- Sila masukkan Modal Perniagaan, Bilangan Pekerja, Jumlah Gaji Pekerja, Belanja Utiliti dan Lain-lain Perbelanjaan. Masukkan angka kosong (0) jika tiada.
- 2. Sila masukkan penilaian SCORE / M-Core jika ada. Pilih Tiada jika tidak berkaitan.
- 3. Klik **Kemaskini**. Sekiranya semua maklumat dimasukkan dengan tepat, anda akan dibawa ke halaman seterusnya

#### Bahagian 2D (Maklumat Premis Perniagaan)

Bahagian ini membolehkan anda memasukkan maklumat premis perniagaan anda.

| Sila pastikan bahagian ini dilengkapkan sepenuhnya dan<br>mengakibatkan permohonan tidak dapat diteruskan ke b<br><b>2F.</b> | setiap makluma<br>ahagian seterusi | t yang diisi adalah tepat dan benar. Kegagalan b<br>nya. <b>Dokumen-dokumen yang berkaitan perlu</b> d | erbuat demikian akan<br>I <b>imuat naik di Bahagian</b> |
|----------------------------------------------------------------------------------------------------|------------------------------------|----------------------------------------------------------------------------------------------------|---------------------------------------------------------|
| Nama Penuh (Seperti Dalam Kad Pengenalan)                                                                                    |                                    | No Kad Pengenalan                                                                                      |                                                         |
| PKNNS                                                                                                    | <b>a</b>                           | 010101010101                                                                                           | <b>a</b>                                                |
| Dimanakan perniagaan dijalankan? *                                                                                           |                                    | Hak Milik *                                                                                            |                                                         |
| Sila Pilih                                                                                                    | ~                                  | Sila Pilih                                                                                             | ,                                                       |
| Luas Premis (meter persegi):                                                                                                 |                                    | Kadar Sewa Bulanan (RM):                                                                               |                                                         |
| meter                                                                                                    | m <sup>2</sup>                     | RM RM                                                                                                  |                                                         |

- 1. Sila pilih 'Dimanakah Perniagaan Dijalankan' dan 'Hak Milik' dari pilihan yang diberi.
- 2. Sila masukkan nama pemilik di ruangan Nyatakan Pemilik jika Hak Milik yang dipilih adalah 'Sewa'.
- 3. Sila masukkan Luas Premis dan Kadar Sewa Bulanan jika berkaitan. Masukkan angka kosong (0) jika tidak berkaitan.
- 4. Klik **Kemaskini**. Sekiranya semua maklumat dimasukkan dengan tepat, anda akan dibawa ke halaman seterusnya

#### Bahagian 2E (Rekod Pembiayaan)

Bahagian ini membolehkan anda memasukkan maklumat rekod pembiayaan (jika ada)

| Bahagian 2 (E): Rekod Pemb                                                                                                    | biayaan                               |                                                                                                    |          |
|----------------------------------------------------------------------------------------------------|---------------------------------------|----------------------------------------------------------------------------------------------------|----------|
|                                                                                                    | t lengkap, anda ti<br>gan di Bahagian | dak boleh meneruskan dengan bahagian lain. Pastikan setiap makl<br>2F untuk mengesahkan maklumat yang dimasukkan | lumat    |
| Nama Penuh (Seperti Dalam Kad Pengenalan)                                                                                                    |                                       | No Kad Pengenalan                                                                                                |          |
| BPU 1                                                                                                    | <b>a</b>                              | 690322051111                                                                                                    | <b>a</b> |
| Adakan pemonon pernan mendapat sebarang pemblaya<br>OYa OTidak<br>Jika YA, sila nyatakan*<br>Nama Jabatan/Agensi                                                                  | aan dari mana m                       | ana Jabatan/ Agensi? *                                                                                           |          |
| Adakan pembolon pernan mendapat sebarang pembaya<br>O Ya O Tidak<br>Jika YA, sila nyatakan <sup>s</sup><br>Nama Jabatan/Agensi<br>Nama Jabatan/Agensi<br>Skim Pembiayaan          | aan dari mana m                       | ana Jabatan/ Agensi? *                                                                                           |          |
| Adakan pemonon pernan mendapat sebarang pemolaya<br>OYa OTidak<br>Jika YA, sila nyatakan*<br>Nama Jabatan/Agensi<br>Skim Pembiayaan<br>Skim Pembiayaan<br>Jumlah Pembiayaan (M)   | aan dari mana m                       | ana Jabatan/ Agensi? *                                                                                           |          |
| Adakan pembinin pernan mendapat sebarang pembiaya<br>OYa OTidak<br>Jika YA, sila nyatakan*<br>Nama Jabatan/Agensi<br>Skim Pembiayaan<br>Skim Pembiayaan<br>Jumlah Pembiayaan (RM) | aan dari mana m                       | ana Jabatan/ Agensi? *                                                                                           |          |

- 1. Sila pilih Ya atau Tidak pada soalan 'Adakah pemohon pernah mendapat sebarang pembiayaan dari mana-mana Jabatan / Agensi?'
- 2. Jika Ya, sila masukkan Nama Jabatan / Agensi, Skim Pembiayaan dan Jumlah Pembiayaan.
- 3. Klik **Kemaskini**. Sekiranya semua maklumat dimasukkan dengan tepat, anda akan dibawa ke halaman seterusnya

#### Bahagian 2F (Muat Naik Dokumen)

Bahagian ini membolehkan anda memuat naik dokumen penting perniagaan anda.

| I Intuk ke hahanian seterusnya sila nastikan hahanian in                                                                          | ni dilengkankan s | epenubnya         |   |
|----------------------------------------------------------------------------------------------------|-------------------|-------------------|---|
| ontak ke banagian seterasnya, sila postkan banagian in                                                                            | a anengkapkan s   | epenantya.        |   |
| Nama Penuh (Seperti Dalam Kad Pengenalan)                                                                                         |                   | No Kad Pengenalan |   |
| PKNNS                                                                                                    | <b>a</b>          | 010101010101      | - |
| Akujanji *                                                                                                    |                   |                   |   |
| Pilih Akujanij                                                                                                    |                   |                   |   |
| Sila muat turun Dokumen Akujanji ini. Dokumen ini perlu dicetak, diisi                                                            | dan dan dimuat    |                   |   |
| naik semula dalam bentuk PDF                                                                                                    |                   |                   |   |
| Pengerahan Menjalankan Dernjagaan *                                                                                               |                   |                   |   |
|                                                                                                    |                   |                   |   |
| Sila muat turun Borang Pengesahan Menjalankan Pernjagaan ini Dok                                                                  | umen ini perlu    |                   |   |
| dicetak dan disahkan oleh ADUN/Penyelaras DUN. Muat naik dokume                                                                   | en yang telah     |                   |   |
| lengkap dalam bentuk PDF.                                                                                                    |                   |                   |   |
| Salinan SSM *                                                                                                    |                   |                   |   |
| Pilih Salinan                                                                                                    |                   |                   |   |
| Salinan Sijil Perakuan Pendaftaran Perniagaan (SSM) wajib mengandu<br>maklumat pemilik & maklumat perniagaan dan perlu disahkan 🕢 | ungi muka depan,  |                   |   |
| Surat Persetujuan Rakan Kongsi (jika berkenaan)                                                                                   |                   |                   |   |
| Pilih Surat                                                                                                    |                   |                   |   |
| Salinan Lesen/Permit Perniagaan                                                                                                   |                   |                   |   |
| Pilih Lesen                                                                                                    |                   |                   |   |
| Salinan Perjanjian Sewa Premis / Geran Tanah dan Su                                                                               | rat Kebenaran     |                   |   |
| Pemilik Tanah (jika berkaitan)                                                                                                    |                   |                   |   |
| Pilih Salinan                                                                                                    |                   |                   |   |
|                                                                                                    |                   |                   |   |

- 1. Muat turun **Dokumen Aku Janji** dan isikan maklumat yang diperlukan. Imbas dan muat naik semula dokumen yang telah lengkap dalam format **PDF**.
- 2. Muat turun **Borang Pengesahan Menjalankan Perniagaan** dan isikan maklumat yang diperlukan. Borang ini hendaklah diisi dan disahkan oleh **ADUN/ Penyelaras DUN.** Imbas dan muat naik semula dokumen yang telah lengkap dalam format **PDF**.
- Muat naik Salinan Sijil Perakuan Pendaftaran SSM yang lengkap dan telah disahkan, Surat Persetujuan Rakan Kongsi (jika jenis perniagaan adalah bukan Pemilikan Tunggal), dan Salinan Lesen/ Permit Perniagaan. Hanya fail dengan format PDF sahaja dibenarkan.
- 4. Muat naik Salinan Perjanjian Sewa Premis/ Geran Tanah dan Surat Kebenaran Pemilik Tanah (jika berkaitan). Dokumen Perjanjian Sewa Premis yang perlu dimuat naik adalah muka hadapan perjanjian dan Jadual A atau yang berkaitan. Hanya fail dengan format PDF sahaja dibenarkan.

5. Muat naik Gambar Perniagaan anda (sekurang-kurangnya 3 gambar). Perniagaan yang beroperasi di premis perniagaan, hendaklah memuat naik gambar hadapan dan bahagian dalam premis. Manakala, perniagaan yang beroperasi dari rumah atau secara *online* hendaklah memuat naik *screenshot* dari Laman Web, Facebook, Instagram & Whatsapp yang boleh membuktikan perniagaan yang dijalankan. Hanya fail dengan format PNG dan JPG sahaja dibenarkan.

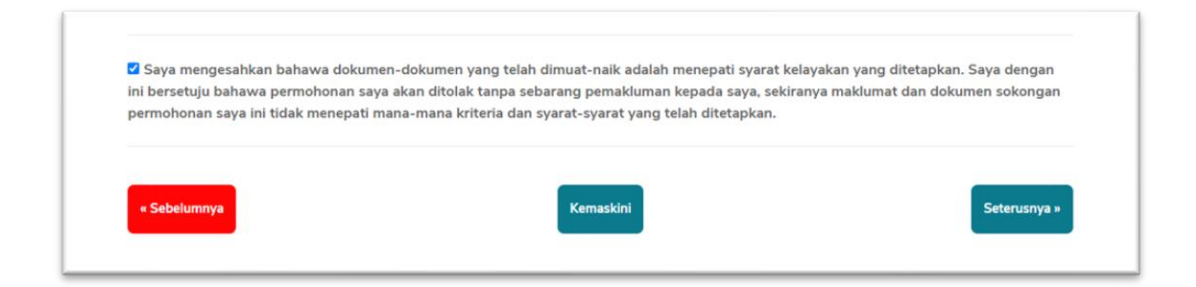

- 6. Sila baca bahagian pengesahan dan klik pada kotak yang disediakan jika anda bersetuju.
- 7. Klik **Kemaskini.** Sekiranya semua maklumat dimasukkan dengan tepat, anda akan dibawa ke halaman seterusnya.

#### Bahagian 3 (Butiran Pembiayaan)

Bahagian ini membolehkan anda memasukkan maklumat butiran pembiayaan. Pastikan anda telah mendapatkan sebut harga berkaitan.

| Untuk ke bahagian seterusnya, sila pastikan bahagian ini | dilengkapkan se  | penuhnya.             |                            |                 |
|----------------------------------------------------------|------------------|-----------------------|----------------------------|-----------------|
| Nama Penuh (Seperti Dalam Kad Pengenalan)                |                  | No Kad Pengenalan     |                            |                 |
| PKNNS                                                    | <b></b>          | 010101010101          |                            | <b>a</b>        |
| Pilih Butir Pembiayaan *                                 |                  |                       |                            |                 |
| Pembelian Mesin & Peralatan                              |                  |                       |                            | ~               |
| Bagi setiap butiran pembiayaan, pemohon perlu masuk      | kan setiap bara  | ngan yang dipohon sep | erti yang dinyatakan dalam | sebutharga *    |
| Nama Pembekal *                                          |                  |                       | No. Pendaftaran SSM P      | embekal *       |
| Nama Pembekal                                            |                  |                       | No. Pendaftaran SSM        | Pembekal        |
| Alamat Pembekal *                                        |                  |                       |                            |                 |
|                                                          |                  |                       |                            |                 |
| Adakah pembekal adalah dari luar Negeri Sembilan? *      |                  |                       |                            |                 |
| O Ya 🙁 Tidak                                             |                  |                       |                            |                 |
| Jika Ya, anda perlu memberi justifikasi mengenai pemili  | ihan pembekal te | ersebut               |                            |                 |
| Justifikasi                                              |                  |                       |                            |                 |
|                                                          |                  |                       |                            |                 |
|                                                          |                  |                       |                            | Tambah Pembekal |

- 1. Sila pilih Butir Pembiayaan anda.
- 2. Sila masukkan Nama Pembekal, No. Pendaftaran SSM Pembekal dan Alamat Pembekal.
- 3. Sila pilih Ya atau Tidak pada soalan 'Adakah pembekal adalah dari Luar Negeri Sembilan?'
- 4. Jika Ya, sila berikan justifikasi mengenai pemilihan pembekal tersebut.
- 5. Klik Tambah Pembekal.

#### Butiran Barang/Peralatan

Bahagian ini membolehkan anda memasukkan maklumat tentang barang atau peralatan yang dipohon.

| Nama Femberai                                                        | Kategori                                                                                            | No. SSM                                                  | Jumlah (RM)                                 | Tindakan              |
|----------------------------------------------------------------------|----------------------------------------------------------------------------------------------------|----------------------------------------------------------|---------------------------------------------|-----------------------|
| ABC                                                                  | Pembelian Mesin & Peralatan                                                                         | 123                                                      | 0.00                                        | 🔞   Butiran   Padam   |
|                                                                      |                                                                                                    |                                                          | 0.00                                        |                       |
| Dokumen Sebutharga be                                                | lum dimuat naik. Sila tekan Butiran untuk men                                                       | gemaskinikan dokur                                       | nen sebutharga                              |                       |
|                                                                      |                                                                                                    |                                                          |                                             |                       |
|                                                                      | tuk setiap pembekal. <mark>Anda wajib memuat na</mark> i                                            | k dokumen sebutha                                        | rga dari setiap pembek                      | al                    |
|                                                                      |                                                                                                    |                                                          |                                             |                       |
| Sila tambah pembekal berse                                           | rta sebutharga. <mark>Anda boleh memohon pemb</mark>                                                | iayaan keseluruhan                                       | sehingga RM3,000.00                         |                       |
| Sila tambah pembekal berse<br>ika anda memohon Pembeli               | rta sebutharga. <b>Anda boleh memohon pemb</b> i<br>ian Bahan Mentah dan Modal Kerja (Bil Utiliti d | i <mark>ayaan keseluruhan</mark><br>dan Sewa Premis), ju | sehingga RM3,000.00<br>mlah kedua-duanya me | stilah tidak melebihi |
| Sila tambah pembekal berse<br>ika anda memohon Pembeli<br>RM1,000.00 | rta sebutharga. <b>Anda boleh memohon pemb</b><br>ian Bahan Mentah dan Modal Kerja (Bil Utiliti d   | i <mark>ayaan keseluruhan</mark><br>dan Sewa Premis), ju | sehingga RM3,000.00<br>mlah kedua-duanya me | stilah tidak melebihi |
| Sila tambah pembekal berse<br>ika anda memohon Pembeli<br>RM1,000.00 | rta sebutharga. <b>Anda boleh memohon pemb</b> i<br>ian Bahan Mentah dan Modal Kerja (Bil Utiliti d | <b>iayaan keseluruhan</b><br>dan Sewa Premis), ju        | sehingga RM3,000.00<br>mlah kedua-duanya me | stilah tidak melebihi |
| Sila tambah pembekal berse<br>ika anda memohon Pembeli<br>RM1,000.00 | rta sebutharga. <b>Anda boleh memohon pemb</b> i<br>ian Bahan Mentah dan Modal Kerja (Bil Utiliti d | i <b>ayaan keseluruhan</b><br>Jan Sewa Premis), ju       | sehingga RM3,000.00<br>mlah kedua-duanya me | stilah tidak melebihi |

6. Klik **Butiran** untuk setiap pembekal yang telah didaftarkan bagi mengisi maklumat berkaitan barangan yang ingin dipohon.

| Nama Pembekal                                 |          | No. Pendaftaran SSM Pembekal |                     |
|-----------------------------------------------|----------|------------------------------|---------------------|
| ABC                                           | <b>a</b> | 123                          | 6                   |
| Kategori Pembekalan                           |          |                              |                     |
| Pembelian Mesin & Peralatan                   |          |                              |                     |
| Nama Barang/Peralatan *                       |          |                              |                     |
| Nama Barang/Peralatan                         |          |                              |                     |
| Jenama *                                      |          | Model/Spesifikasi *          |                     |
| Jenama                                        |          | Model/Spesifikasi            |                     |
| Kuantiti *                                    |          | Harga Seunit (RM) *          |                     |
| Kuantiti                                      |          | Harga Seunit                 |                     |
|                                               |          |                              | Simpan/Tambah Baran |
| Muat-naik Dokumen Sebutharga<br>Pilih Dokumen |          |                              |                     |
|                                               |          |                              |                     |

- 7. Masukkan Nama Barang/Peralatan, Jenama, Model/Spesifikasi, Kuantiti, dan Harga Seunit (RM).
- 8. Klik Simpan/ Tambah Barang.
- 9. Masukkan setiap barangan yang terdapat pada sebut harga dengan mengulangi langkah 7.

- 10. Klik Kemaskini jika anda ingin mengemaskini Nama Barang/Peralatan, Jenama, Model/Spesifikasi, Kuantiti, dan Harga Seunit (RM).
- 11. Klik **Padam** jika ingin memadamkan data Barang/ Peralatan yang telah dimasukkan.
- 12. Klik Pilih Dokumen untuk memuat naik dokumen sebut harga yang telah dimasukkan.
- 13. Klik Teruskan. Jika terdapat lebih dari satu pembekal, sila ulangi langkah sebelum ini.
- 14. Setelah selesai, klik Seterusnya.

#### NOTA:

- 1. Pastikan sebut harga yang dilampirkan adalah berkaitan dengan jenis perniagaan yang dipohon.
- 2. Jumlah keseluruhan sebut harga tidak kurang daripada RM2,000.
- 3. Had maksimum pembiayaan bahan mentah dan modal kerja adalah RM1,000 sahaja.
- 4. Stok jualan termasuk bahan pembungkusan produk adalah dikategorikan sebagai Bahan Mentah.

#### Bahagian 4 (Maklumat Waris)

Bahagian ini membolehkan anda memasukkan maklumat waris.

| Untuk ke bahagian seterusnya, sila pastikan bahagian ini dilen | gkapkan se | epenuhnya.         |                              |          |
|----------------------------------------------------------------|------------|--------------------|------------------------------|----------|
| Nama Penuh (Seperti Dalam Kad Pengenalan)                      |            | No Kad Pengenalan  |                              |          |
| PKNNS                                                          |            | 010101010101       |                              | <b>a</b> |
| Nama Penuh Waris (seperti dalam kad pengenalan) *              |            |                    | No. Kad Pengenalan Waris (ba | ru) *    |
| Nama Penuh Waris                                               |            |                    | No. Kad Pengenalan           |          |
| No. Telefon Rumah & Bimbit Waris *                             |            | Alamat Rumah Waris |                              |          |
| No. Telefon Rumah Waris                                        |            | Alamat Rumah       |                              |          |
| No. Telefon Bimbit Waris                                       |            |                    |                              |          |
| Hubungan Waris Dengan Pemohon *                                |            |                    |                              | 11       |
| O Suami                                                        |            |                    |                              |          |
| O Isteri                                                       |            |                    |                              |          |
| O Ayah                                                         |            |                    |                              |          |
| O Ibu                                                          |            |                    |                              |          |
| O Anak                                                         |            |                    |                              |          |
| O Lain-Iain                                                    |            |                    |                              |          |

- Sila masukkan Nama Penuh Waris dan Nombor Kad Pengenalan Waris seperti dalam kad pengenalan. Waris hendaklah ahli keluarga terdekat dan berumur 18 tahun dan ke atas.
- 2. Sila masukkan **Nombor Telefon Rumah, Nombor Telefon Bimbit** dan **Alamat Rumah Waris.** Pastikan nombor telefon yang diisi adalah milik waris tersebut dan boleh dihubungi.
- 3. Sila pilih Hubungan Waris Dengan Pemohon dari pilihan jawapan yang diberi.
- 4. Klik **Kemaskini**. Sekiranya semua maklumat dimasukkan dengan tepat, anda akan dibawa ke halaman seterusnya

#### Bahagian Semakan Status Permohonan

Bahagian ini membolehkan anda melihat status untuk setiap bahagian dan seterusnya membuat permohonan sekiranya semua bahagian adalah lengkap.

| No | Bahagian                                     | Status  | Tarikh Kemaskini       |
|----|----------------------------------------------|---------|------------------------|
| 1  | Bahagian 1A: Maklumat Peribadi               | Lengkap | 09-02-2021<br>10:02 AM |
| 2  | Bahagian 1B: Taraf Pendidikan dan Akaun Bank | Lengkap | 09-02-2021<br>10:58 AM |
| 3  | Bahagian 1C: Muat Naik Dokumen Peribadi      | Lengkap | 09-02-2021<br>03:43 PM |
| 4  | Bahagian 2A: Maklumat Perniagaan             | Lengkap | 09-02-2021<br>12:36 PM |
| 5  | Bahagian 2B: Maklumat Lesen Perniagaan       | Lengkap | 09-02-2021<br>12:38 PM |
| 5  | Bahagian 2C: Maklumat Pendapatan Perniagaan  | Lengkap | 09-02-2021<br>12:38 PM |
| 7  | Bahagian 2D: Maklumat Premis                 | Lengkap | 09-02-2021<br>12:38 PM |
| в  | Bahagian 2E: Maklumat Rekod Pembiayaan       | Lengkap | 09-02-2021<br>12:38 PM |
| 9  | Bahagian 2F: Muat Naik Dokumen Perniagaan    | Lengkap | 09-02-2021<br>12:38 PM |
| 10 | Bahagian 3: Maklumat Pembiayaan              | Lengkap | 09-02-2021<br>03:43 PM |
| 11 | Bahagian 4: Maklumat Waris                   | Lengkap | 09-02-2021<br>03:43 PM |
| 12 | Bahagian 5: Pengakuan                        | Lengkap | 09-02-2021<br>03:12 PM |
|    |                                              |         |                        |

- 1. Sila pastikan ruangan **Status** adalah **Lengkap.** Permohonan **tidak dapat dihantar** jika ada bahagian yang berstatus **Tidak Lengkap** atau **Belum Disemak.**
- 2. Pastikan **semua dokumen yang dimuat naik adalah menepati syarat-syarat** yang telah dinyatakan. Permohonan anda akan diproses berdasarkan dokumen yang telah dikemukakan dan kegagalan untuk memenuhi syarat-syarat yang dinyatakan akan menyebabkan permohonan anda tidak dipertimbangkan.

| Sila baca terma dan syarat be                                     | erikut dan buat pilihan seperti di bawah:                                                                 |                                        |
|-------------------------------------------------------------------|----------------------------------------------------------------------------------------------------|----------------------------------------|
| <ol> <li>Saya bersetuju bahaw<br/>terdapat sebarang un</li> </ol> | ra semua maklumat yang diberikan adalah benar dan bersedia bertan<br>sur penipuan atau pemalsuan dokumen. | ggungjawab dan dikenakan tindakan jika |
| 2. Saya bersetuju bahaw                                           | /a pihak Kerajaan Negeri serta Jabatan / Agensi berkaitan Geran Tabu                                      | ng Pembangunan Usahawan Negeri         |
| Sembilan (TUNS) tida<br>diberikan.                                | k akan bertanggungjawab terhadap sebarang pertikaian atau kerugia                                         | n dari mana-mana maklumat yang telah   |
| Saya Bersetuju untuk Men                                          | ighantar Permohonan Ini                                                                                   |                                        |

 Sila baca dan fahami bahagian Pengakuan. Anda diberi dua (2) pilihan iaitu 'Saya Bersetuju Untuk Menghantar Permohonan Ini' atau 'Saya Tidak Setuju dan Mahu Membatalkan Permohonan'. Setelah membuat pilihan, klik Hantar.

- 4. Jika anda berhasrat untuk **mengemaskini permohonan** ini, anda **tidak perlu klik Hantar**. Anda boleh log masuk semula untuk mengemaskini maklumat yang diperlukan.
- 5. Permohonan yang telah dihantar tidak boleh dikemaskini.
- 6. Anda boleh log keluar daripada sistem setelah permohonan anda dihantar.

|                       |                                                                      |                                                                        |             | 03:43 PM                                                  |
|-----------------------|----------------------------------------------------------------------|------------------------------------------------------------------------|-------------|-----------------------------------------------------------|
| 12                    | Bahagian 5: Pengakuan                                                |                                                                        | Lengkap     | 09-02-2021<br>03:12 PM                                    |
| Penş                  | <b>gakuan</b><br>terma dan syarat berikut dan                        | $\checkmark$                                                           |             |                                                           |
| 1. Say<br>terd        | a bersetuju bahawa semua<br>Japat sebarang unsur penipi              | Permohonan Berjaya Dihar                                               | ntar        | wab dan dikenakan tindakan jika                           |
| 2. Say<br>Sen<br>dibe | a bersetuju bahawa pihak K<br>nbilan (TUNS) tidak akan be<br>erikan. | Permohonan anda berjaya dihantar. Sila semal<br>dari semasa ke semasa. | k emel anda | bangunan Usahawan Negeri<br>Nana-mana maklumat yang telah |
| Saya E                | Bersetuju untuk Menghantar P                                         | ОК                                                                     |             | ~                                                         |
|                       |                                                                      | Hantar                                                                 |             |                                                           |

- 7. Satu *pop-up* akan dipaparkan jika permohonan telah dihantar. Klik **OK.**
- 8. Anda akan menerima e-mel pengesahan yang memaklumkan permohonan telah diterima. Simpan emel ini untuk rujukan.

## Bagaimana Untuk Mengemaskini Maklumat?

Sistem ini dilengkapi dengan fungsi untuk mengingati anda. Sekiranya ada bahagian yang tidak lengkap atau ada dokumen yang belum dapat dimuat-naik, anda boleh keluar dari sistem pada bila-bila masa. Tidak semestinya anda perlu mengisi semua maklumat hanya dengan sekali pendaftaran.

Sekira anda perlu keluar daripada sistem, anda boleh menekan icon keluar

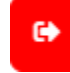

Anda juga boleh masuk balik ke sistem pada bila-bila masa dan mengubah maklumat yang dikehendaki selagi tarikh permohonan belum ditutup.

#### Log Masuk

Untuk masuk ke sistem, anda perlu menekan butang Log Masuk dan sistem akan memaparkan ruangan untuk memasukkan Nombor Kad Pengenalan dan Katalauan.

| Log | Masuk |
|-----|-------|
|-----|-------|

| Nombor Kad Pengenalan |                  | profil anda, ar |
|-----------------------|------------------|-----------------|
| Nombor Kad Pengenalan |                  | menggunakar     |
| Katalaluan            |                  |                 |
| •••••                 |                  |                 |
| Log Masuk             | Lupa katalaluan? |                 |

Sekiranya anda ada menghubungkan Facebook atau Google dengan profil anda, anda boleh log masuk melalui cara berikut tanpa menggunakan sebarang kata laluan

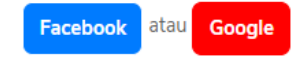

#### Lupa Katalaluan?

Sekiranya anda lupa katalaluan, sila tekan butang Lupa Katalaluan. Sistem akan menyediakan popup untuk anda masukkan nombor kad pengenalan dan emel yang didaftarkan. Sila masukkan maklumat yang betul dan tekan butang Set Semula Katalaluan.

Sistem akan menyemak maklumat yang dimasukkan sebelum anda boleh set semula katalaluan.

Setelah anda set katalaluan, anda boleh log masuk menggunakan nombor kad pengenalan dan katalaluan baharu.

| lsi maklumat di bawah untuk mendapatkan kata laluan baru:<br>Nombor Kad Pengenalan | ~ |
|------------------------------------------------------------------------------------|---|
| Alamat Emel                                                                        | ) |
| Sila masukkan alamat emel yang sah                                                 |   |
| × Tutup Set Semula Katalaluar                                                      | , |

Sistem akan memaparkan halaman Profil Anda. Anda boleh pergi ke mana-mana bahagian yang belum disemak atau tidak lengkap untuk membuat pengemaskinian.